## Πρακτική Άσκηση 3 στο packet tracer

## Μελέτη των Πρωτοκόλλων ΤCP - IP

Θα φτιάξουμε ένα δίκτυο με τα παρακάτω στοιχειά

- a) 3 σταθερούς υπολογιστές
- b) 3 φορητούς υπολογιστές
- c) 1 Κεντρικό υπολογιστή (server)
- d) 1 εκτυπωτή δικτυακό
- e) 1 switch
- f) 1 hub

Θα συνδέσουμε με καλώδιο copper- straight το switch με τα a, c, d συνδέσουμε με καλώδιο copper- straight το hub με το b συνδέσουμε με καλώδιο copper- cross το hub με το switch

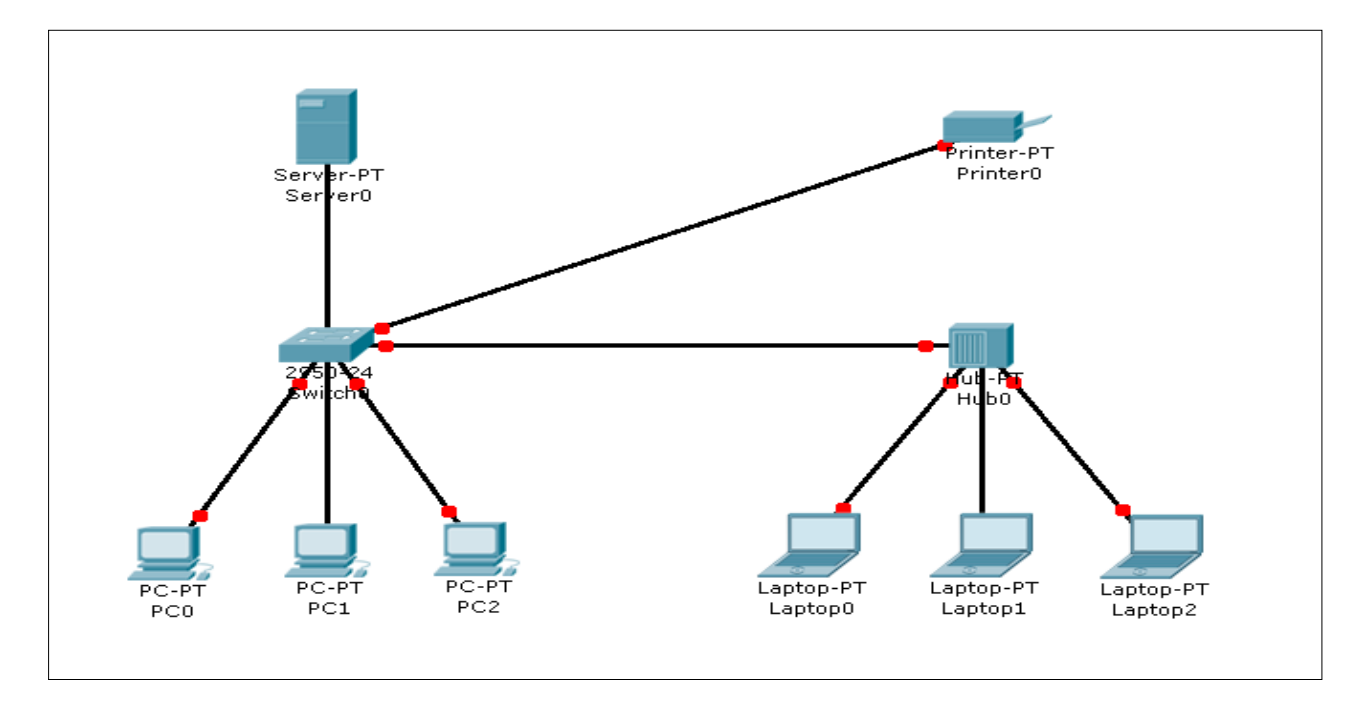

Μετά από λίγο όλα τα καλώδια έχουν πρασινίσει

Αποθηκεύουμε το αρχείο σαν ασκηση3a.pkt

## ΡΥΘΜΙΖΟΥΜΕ ΤΑ ΡΟ ΣΤΟ ΔΙΚΤΥΟ

Εμφανίζουμε τον MAC table for switch και το ARP table for server Φτιάχνουμε στατικές διευθύνσεις στα pc

#### Φτιάξιμο SERVER- config

Fast Ethernet  $\mu\epsilon$  ip 10.65.205.10 Subnet mask 255.255.255.0 **PC0** Fast Ethernet  $\mu\epsilon$  ip 10.65.205.31 Subnet mask 255.255.255.0 **PC1** Fast Ethernet  $\mu\epsilon$  ip 10.65.205.32 Subnet mask 255.255.255.0 **PC2** Fast Ethernet  $\mu\epsilon$  ip 10.65.205.33 Subnet mask 255.255.255.0 Laptop0 Fast Ethernet  $\mu\epsilon$  ip 10.65. 205.34 Subnet mask 255.255.0 Laptop1 Fast Ethernet  $\mu\epsilon$  ip 10.65. 205.35 Subnet mask 255.255.0 Laptop2 Fast Ethernet  $\mu\epsilon$  ip 10.65. 205.36 Subnet mask 255.255.255.0 Printer0 Fast Ethernet  $\mu\epsilon$  ip 10.65.205.37 Subnet mask 255.255.255.0

#### Αποθηκεύουμε το αρχείο σαν ασκηση3a.pkt

Βλέπουμε ότι στο πινακάκι MAC table for switch γεμίζει με στοιχειά.

ΣΕΝΑΡΙΟ 1 Παρακολούθηση πρωτοκόλλου **tcp-ip.** 

Πάμε στην περιοχή simulation Ξε-μαρκάρουμε το auto capture Ρυθμίζουμε την ταχύτητα σε αργή κίνηση. Ανοίγω μονό τα πακέτα που θέλω να δω TCP, IPsec, ARP, TELNET, UDP. Πατάμε το power cycle device alt+s για αρχικοποίηση σεναρίου(POWER OFF). Πάμε στην περιοχή simulation Και πατάμε κάποιες φορές το capture/forward μέχρι να πρασινίσουν τα καλώδια ή κανουμε εναλλαγή μεταξύ simulation και realtime Αν βγάλει μήνυμα ότι γέμισε το buffer τότε το αδειάζουμε.

Τώρα είμαστε έτοιμοι να στείλουμε δεδομένα από ένα pc σε άλλο pc.

Ανοίγουμε το pc0 πάμε στο command prompt και πληκτρολογούμε. telnet 1.1.1. Κάνουμε ελαχιστοποίηση του παραθύρου PC και μελετάμε τα πακέτα. Βλέπουμε ότι το πακέτο απορρίπτετε γιατί δεν έχει οριστεί το Gateway πατάμε κάποιες φορές το capture/forward Βλέπουμε ότι το προσπαθεί να στείλει και αλλά πακέτα αλλά απορρίπτονται και κάποια στιγμή τελειώνει ο χρόνος αναμονής και σταματάει να στέλνει. Ρυθμίζουμε σε όλα τα H/Y το Gateway 10.65.205.1 *Αποθηκεύουμε το αρχείο σαν ασκηση3a.pkt* 

# $\Sigma$ ENAPIO 2

Ανοίγουμε το pc0 πάμε στο command prompt και πληκτρολογούμε. telnet 1.1.1.1

Κάνουμε ελαχιστοποίηση του παραθύρου PC και μελετάμε τα πακέτα.

Βλέπουμε ότι το πακέτο δεν απορρίπτετε γιατί έχει οριστεί το Gateway

Δημιουργείτε το πακέτο ARP και γίνεται encaptylation me to ETHERNET

Πάει στο switch και από εκεί παντού και απορρίπτετε

Το PC0 ετοιμάζεται να στείλει το δεύτερο μόλις πάρει απάντηση δεν το στέλνει γιατί είχε στείλει πριν από λίγο εκεί, ο χρόνος περνά και τα απορρίπτει

### πατάμε κάποιες φορές το capture/forward

Βλέπουμε ότι το προσπαθεί να στείλει και αλλά πακέτα αλλά απορρίπτονται και κάποια στιγμή τελειώνει ο χρόνος αναμονής και σταματάει να στέλνει.

### $\Sigma$ ENAPIO 3

Ανοίγουμε το pc0 πάμε στο command prompt και πληκτρολογούμε υπαρκτή διεύθυνση telnet 10.65.205.32

Κάνουμε ελαχιστοποίηση του παραθύρου PC και μελετάμε τα πακέτα.

Το pc0 στέλνει στο switch και από εκεί σε όλα τα H/Y ανά ARP όλοι το απορρίπτουν εκτός από αυτόν που προορίζεται ο όποιος στέλνει και απάντηση

Μόλις φτάσει η απάντηση φεύγει το πακέτο TCP για τον σωστό προορισμό αφού πλέον έχουν ενημερωθεί οι πινάκες ARP στο H/Y και οι MAC στο switch

Το πακέτο απορρίπτετε γιατί δεν έχει οριστεί στο δεύτερο Η/Υ να δέχεται telnet.

The TCP connection was refused.

Στο dos μας δίνει

Connection refused by remote host

Στέλνετε άλλο ένα μήνυμα με σκοπό να κλείσει η σύνδεση

# $\Sigma$ ENAPIO 4

Ftiacuoume to HTTP SERVER ston SERVER

Στέλνουμε από το pc0 και την εφαρμογή ΗΤΤΡ αίτημα στο 10.65.205.10

Γίνονται οι πρώτες αποστολές πακέτων για να ενημερωθούν οι πινάκες ARP στο H/Y και οι MAC στο switch

Φεύγει το πρώτο πακέτο TCP όταν φτάσει στο SERVER γίνεται δεκτό από την εφαρμογή

Ο SERVER στέλνει απάντηση ότι είναι έτοιμος και περιμένει

Το pc0 ετοιμάζει τα πακέτο HTTP και το στέλνει στο SERVER

Ο SERVER πακετάρει την σελίδα και την στέλνει στο pc0

Η σελίδα εμφανίζεται στον Browser

Τα επόμενα πακέτα είναι για να κλείσει η επικοινωνία

<u>Αποθηκεύουμε το αρχείο σαν ασκηση3β.pkt</u>

Κάνουμε το ίδιο και από ένα laptop και παρατηρούμε τη συμβαίνει